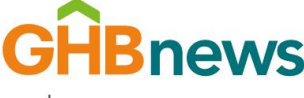

<mark>ฝ่ายสื่อสารองค์กร</mark> 63 ถ.พระราม 9 หัวยขวาง กทม. 10310 โทรศัพท์ 0 2202 1980-6 โทรสาร 0 2202 1979

ธนาคาร อาคารสมเคราะห์ Government Housing Bank

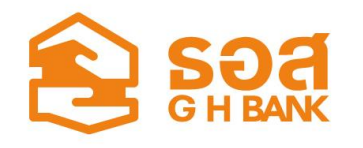

## ธอส.เปิดให้ดาวน์โหลดหนังสือรับรองดอกเบี้ยเงินกู้ได้ง่าย ๆ ผ่าน แอป GHB ALL และ เว็บไซต์ www.ghbank.co.th พร้อมใช้สิทธิหักลดหย่อนภาษีจากดอกเบี้ยเงินกู้ยืมฯ ส่งตรงสรรพากรได้แล้ววันนี้!!

**ธนาคารอาคารสงเคราะห์ (ธอส.)** เพิ่มความสะดวกให้กับลูกค้าธนาคารที่ต้องการยื่นแบบแสดงรายการภาษี เงินได้บุคคลธรรมดา ปีภาษี 2564 ที่ต้องการใช้สิทธิหักลดหย่อนดอกเบี้ยเงินกู้ยืมสินเชื่อเพื่อที่อยู่อาศัย ซึ่งสามารถหักลดหย่อนได้ตามที่จ่ายจริง แต่ไม่เกิน 100,000 บาท สามารถดาวน์โหลดหนังสือรับรองดอกเบี้ย เงินกู้ยืมกับ ธอส. ได้แบบง่าย ๆ และทำได้ด้วยตัวเองเพียงไม่กี่นาที โดยไม่ต้องเดินทางมาที่สาขาของธนาคาร

เพื่อป้องกันความเสี่ยงจากการแพร่ระบาดของโรค COVID- 19 โดยดาวน์โหลดได้ผ่าน 2 ช่องทาง ดังนี้ **1.Application : GHB ALL** โดยเลือกแถบเมนูที่มุมซ้ายด้านล่าง กดที่ **"บริการอื่น ๆ"** เลือก **"หนังสือรับรอง ดอกเบี้ยเงินกู้ / แจ้งสิทธิยกเว้นภาษี"** แล้วเลือก **"ขอหนังสือรับรองดอกเบี้ยเงินกู้"** จากนั้นระบบจะแสดงข้อมูล หมายเลขบัญชีเงินกู้ ยอดชำระดอกเบี้ยประจำปี และให้กดที่ข้อความ **"ขอรับเอกสาร"** เพื่อกรอกอีเมลที่ลูกค้าต้องการ

รับหนังสือ หากกรอกครบถ้วนแล้วให้กด **"ส่งอีเมล"** ซึ่งระบบจะส่งหนังสือรับรองดอกเบี้ยไปยังอีเมลที่ลูกค้าระบุทันที **2.เว็บไซต์ธนาคารอาคารสงเคราะห์** www.ghbank.co.th โดยสามารถคลิกที่แถบเมนูหลัก เลือก **"บริการอิเล็กทรอนิกส์"** และไปที่ **"เว็บแอปพลิเคซัน"** จากนั้นให้เลือก **"ระบบพิมพ์หนังสือรับรองดอกเบี้ย เงินกู้ยืมประจำปี**" เพื่อลงทะเบียนการใช้งานระบบ และกรอกข้อมูลให้ครบถ้วน อาทิ อีเมล เลขประจำตัว ประชาชน เลขที่บัญชีเงินกู้ และหมายเลขโทรศัพท์มือถือ โดยหลังจากยืนยันการลงทะเบียนสำเร็จก็จะสามารถ ดาวน์โหลดหนังสือรับรองดอกเบี้ยเงินกู้ทางเว็บไซต์ได้ทันที

ทั้งนี้ สำหรับล**ูกค้าที่ทำสัญญากู้เงินตั้งแต่วันที่ 1 มกราคม 2564 เป็นต้นไป** ที่ต้องการนำค่าใช้จ่าย จากการชำระดอกเบี้ยเงินกู้ยืมสินเชื่อเพื่อที่อยู่อาศัย มาใช้สิทธิลดหย่อนภาษีดอกเบี้ยเงินกู้ยืมฯ ในรอบปีภาษี 2564 เป็นต้นไป **ต้องแจ้งใช้สิทธิเพื่อลดหย่อนภาษีเงินได้ดอกเบี้ยเงินกู้ยืมฯ** และยินยอมให้ธนาคารนำส่งข้อมูลให้แก่ กรมสรรพากร โดยสามารถแจ้งการใช้สิทธิดังกล่าวได้ **ผ่านทาง** Application : GHB ALL เพียงเลือกแถบเมนู ที่มุมซ้ายด้านล่าง กดที่ **"บริการอื่น ๆ"** เลือก **"หนังสือรับรองดอกเบี้ยเงินกู้/แจ้งสิทธิยกเว้นภาษี"** จากนั้นเลือก **"แจ้งใช้สิทธิยกเว้นภาษีเงินได้ดอกเบี้ยเงินกู้ยืม"** และกดตกลง หรือ ผ่านทางเว็บไซต์ธนาคารที่ https://cm01.ghbank.co.th/consentRD หรือ **สแกน QR Code** สำหรับลูกค้าที่ดำเนินการตามขั้นตอนข้างต้นแล้ว จะสามารถใช้สิทธิหักลดหย่อนภาษีดอกเบี้ยเงินกู้ยืมฯ ได้โดยไม่ต้องใช้หนังสือรับรองดอกเบี้ยจากธนาคารอีก เนื่องจากกรมสรรพากรสามารถใช้ข้อมูลที่ธนาคารนำส่งไปประกอบการใช้สิทธิลดหย่อนภาษีของลูกค้าได้ สอบถามข้อมูลเพิ่มเติม หรือ ติดตามข้อมูลข่าวสารของธนาคารได้ที่ www.ghbank.co.th หรือศูนย์ลูกค้าสัมพันธ์(Call Center) โทร 0-2645-9000 หรือ Facebook Fanpage ธนาคารอาการสงเคราะห์ และ Application : GHB ALL